## LDLD PRIMES

individual PRIMES INSTALLATION GUIDE

Thank you so much for your purchase! To properly install all files, please follow these instructions:

**STEP 1:** Make sure you have the required free space in your download folder, and download all the following files (*NB: if you already have Primes ELEMENTS, GOLD, or another PRIME, you don't have to download the folder 'PRIMES FILES' and you can skip step 3*):

- PRIMES FILES.zip
- The sample folder (ex: S01\_CASTANETS Samples.zip)
- The instrument folder (ex: Castanets INSTRUMENTS.zip)
- LDLC PRIMES\_general User Manual.pdf

**STEP 2:** Uncompress all ZIP files. Once all files are uncompressed, you can delete the ZIP files or copy them to a different location on your computer for backup.

**<u>STEP 3:</u>** Open the **PRIMES FILES** folder: it contains the main library folder called **LDLC PRIMES**. Move this complete folder LDLC PRIMES to the location of your choice on your hard drive.

**<u>STEP 4</u>**: Copy the new sample folder (ex: S01\_CASTANETS Samples.zip) and paste the folder into the SAMPLES folder of the main library: **LDLC PRIMES/SAMPLES** 

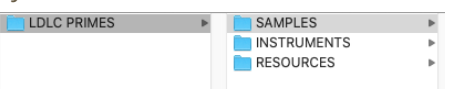

**STEP 5:** Open the instrument folder (ex: Castanets INSTRUMENTS) and copy the Kontakt instruments. Paste them into the Primes folder of the main library: **LDLC PRIMES/INSTRUMENTS/00\_PRIMES** 

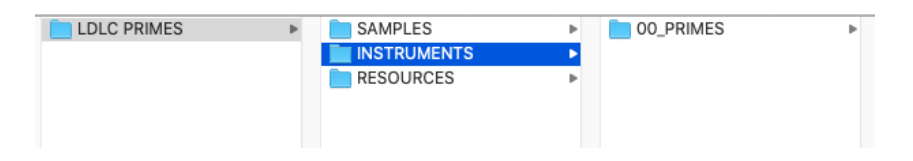

That's it: the installation is completed! Make sure you take a look at the **general User Manual** where you will find important info and many tips about all Primes. Thanks again! I wish you lots of fun with these instruments!

*If you have any question, please send an email to: office@julientauban.com Thanks again for your trust and your purchase which allow the development of such sample libraries!* <u>http://www.loopsdelacreme.com</u> <u>http://www.julientauban.com</u>

LOOPS DE LA CRÈME - Julien Tauban - Résidence Le Nautic, 1bis Rue de Serbie, 03000 MOULINS, FRANCE